令和6年4月5日

川崎市立有馬中学校 PTA 会長 山口 正孝 校 長 加賀 勉

## PTA 会費お支払いのご案内

いつも PTA 活動にご理解、ご協力をいただき、ありがとうございます。おかげさまで、昨年度は PTA 会費の一部やたまかん祭等のバザー収益、またベルマーク預金を使ってテントやカラーコーンを新調し、子どもたちが安全な学校生活を送れる環境づくりを支援することができました。

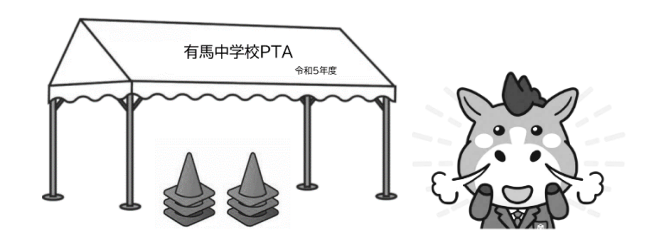

今年度も引き続きご協力を賜りたく、期日までの会費のお支払いをお願いいたします。

# **2**会費支払い期限 / 4月30日(火)

以下、該当する方の手順に従い、お支払いをお願いいたします。

### 会費お支払いのフロー

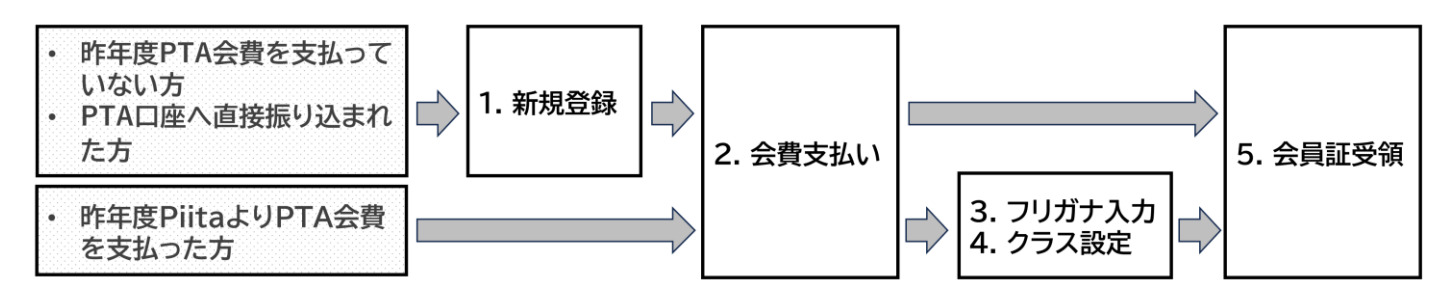

#### 1. (新規登録者のみ)新規登録

下記招待用 QR コードから Piita ヘアクセスし、情報登録(保護者名・メールアドレス・学年・クラス・生徒氏 名)をお願いいたします。双子等兄弟姉妹が在籍している場合も、1 回の登録で、在学しているすべてのお子様 の学年・氏名を登録してください。なお会費の重複請求を防ぐため、**会員の方一世帯一名のご登録**でお願いい たします。役員側で登録確認後、登録完了通知がメールで届きます。なお、登録完了メールが届く前でも、会費 のお支払い手続きができます。手順 2 にお進みください。

|  | https://piita.jp/join/7AJlAM4b |
|--|--------------------------------|
|--|--------------------------------|

#### 2. 会費支払い

下記 QR コードから Piita にアクセスし、ログインします。Piita の 画面(右記)の「会費支払い」から行えます。支払い方法は、クレジットカ ード、または銀行振込のいずれかをご選択ください。銀行振込の場合、 振込手数料は会員のみなさまの負担となります。昨年度、Piita から 会費をお支払いいただいた方は手順3にお進みください。それ以外 の方は手順5にお進みください。

会費:3,600円(300円/月、年額の一括支払い)

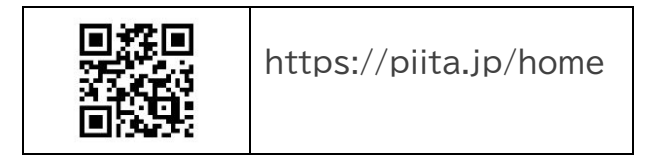

# 3. アカウント登録者のフリガナ入力

今年度、Piita の仕様変更が行われたため、アカウントに フリガナの追加をお願い致します。Piita ホーム画面の上 側に、右図のようなフリガナを入力するリンク(①)がある ので、クリックします。リンク先でフリガナの下にある[変 更する]ボタン(②)をクリックします。さらに開いたウィン ドウでのフリガナ(③)を入力し、④の[変更する]ボタンを クリックすると、変更作業が終了します。こちらの処理は、 今年度だけの作業となります。

#### 4. お子様のクラス変更

Piita ホーム画面の上側に、右記のようなクラス情報入力 を誘導するリンク(⑤)があるので、クリックします。リンク先 でお子さんの組(⑥)を選択し、⑦の[選択を完了する]ボタン を押したら、クラス変更作業は終わりです。その後、変更内容 を役員が承認することで情報が登録されます。手順5にお 進みください。なお、ご登録いただいたクラス情報に間違い があった場合は、役員の方で修正させていただく場合がござ います。その際、変更手続きが完了した旨のメールが自動で 送られますので、あらかじめご了承ください。

#### 5. 会員証の受領

会費のお支払いが確認できた会員の方には、1 世帯 2 枚 PTA 会員証を発行いたします。PTA 会員証は、 たまかん祭のバザーなど、PTA 主催行事へ参加する際に提示いただきます。お受け取りいただきましたら入 校証と一緒に大切に保管ください。5 月中旬ごろ、お子さんを通してお渡し予定です。

不明点がございましたら、PTA 役員のメール (arima.jhs.pta@gmail.com)までご 連絡ください。会費は1年間の PTA 活動の運営に必要不可欠な活動費となりますの で、期限内のお支払いにご協力をお願いいたします。

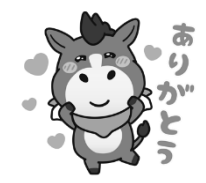

## Hint 🖗 画面にボタンがなくて、最初の画面に戻れない時は、左上にある「Piita」を押すとホーム画面に戻ります

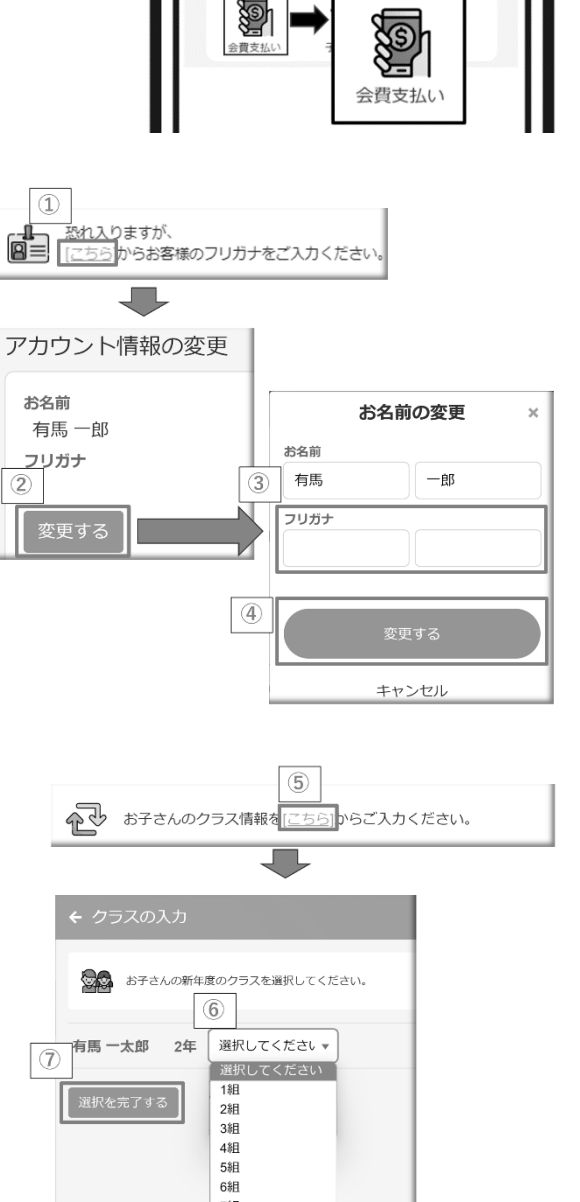

£

ご自身のお子さんのクラス情報 入力ください。

恐れ入りますが、 (ごちら)からお客様のフリガナをご入力くださ

E